## 身高量測,初次使用教學

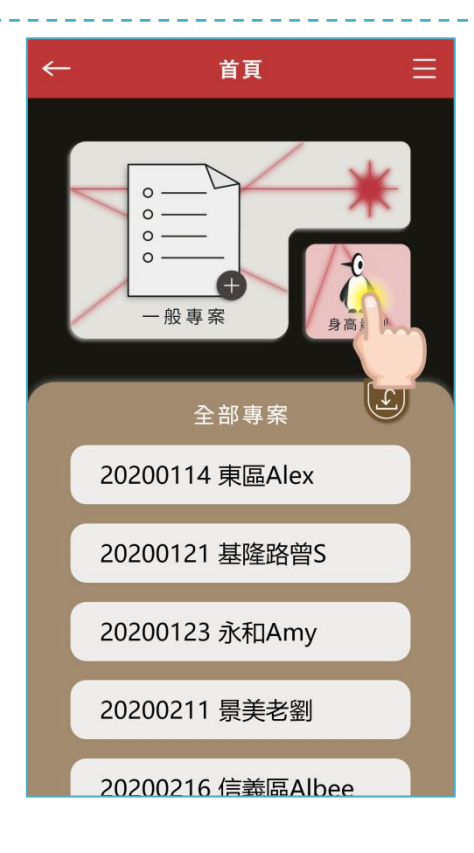

點選「身高量測」功能

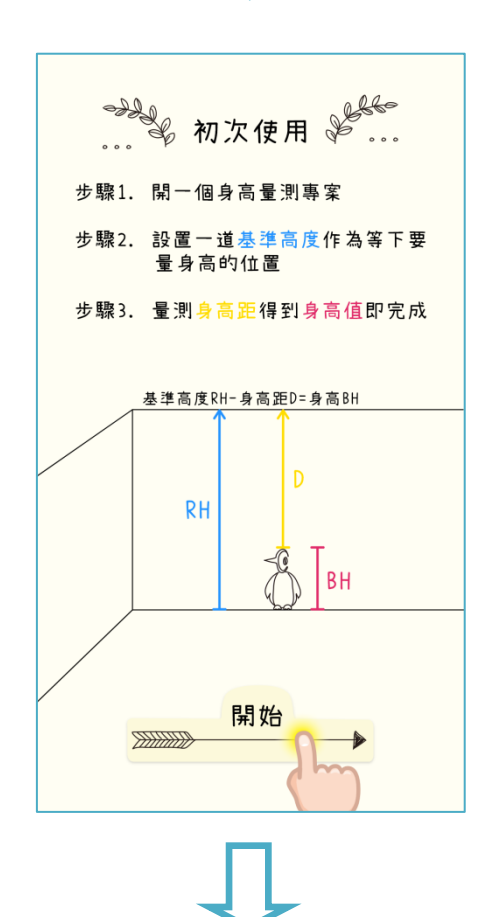

初步了解身高量測原理 後,按下「開始」鍵

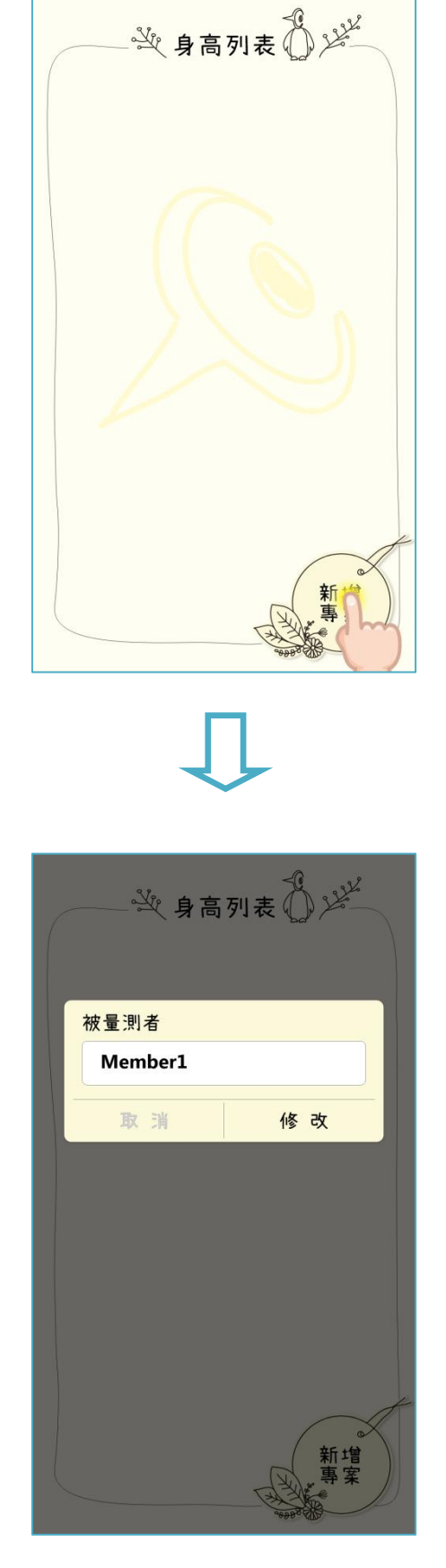

新增一個身高專案

輸入被量測者的名字(暱稱)

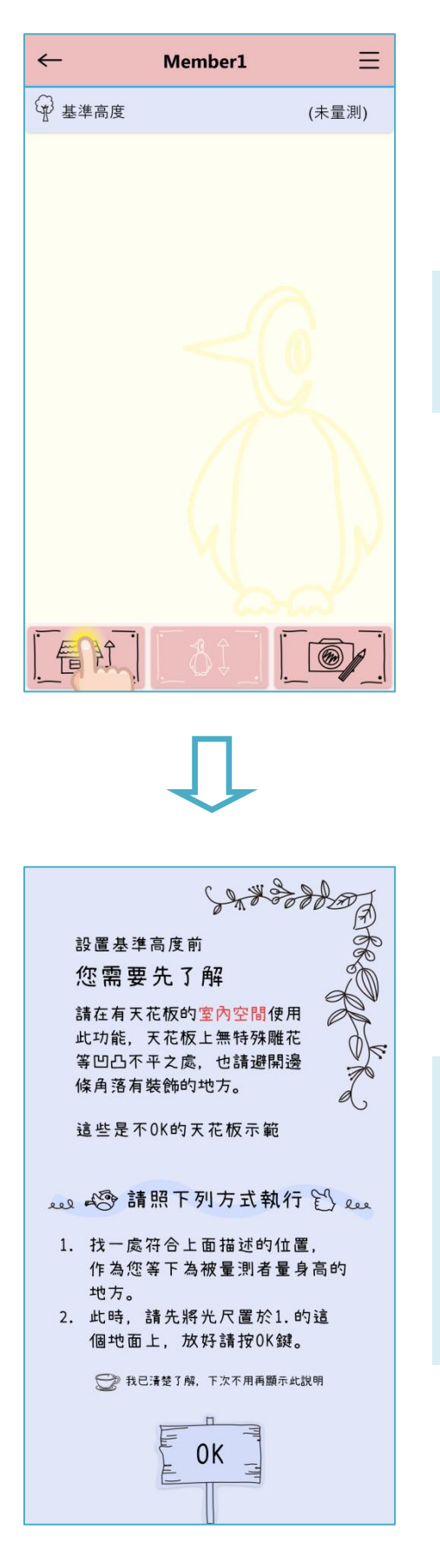

進入到專案畫面後,先點選 左下角基準高度鍵(房子圖 案)以建立一個基準高度。

根據畫面顯示,先了解為何 需要設置基準高度、以及基 高的基本注意事項,清楚後 按下「0K」鍵。

按下 0K 鍵後,請找好一處符 合以上基準的位置。

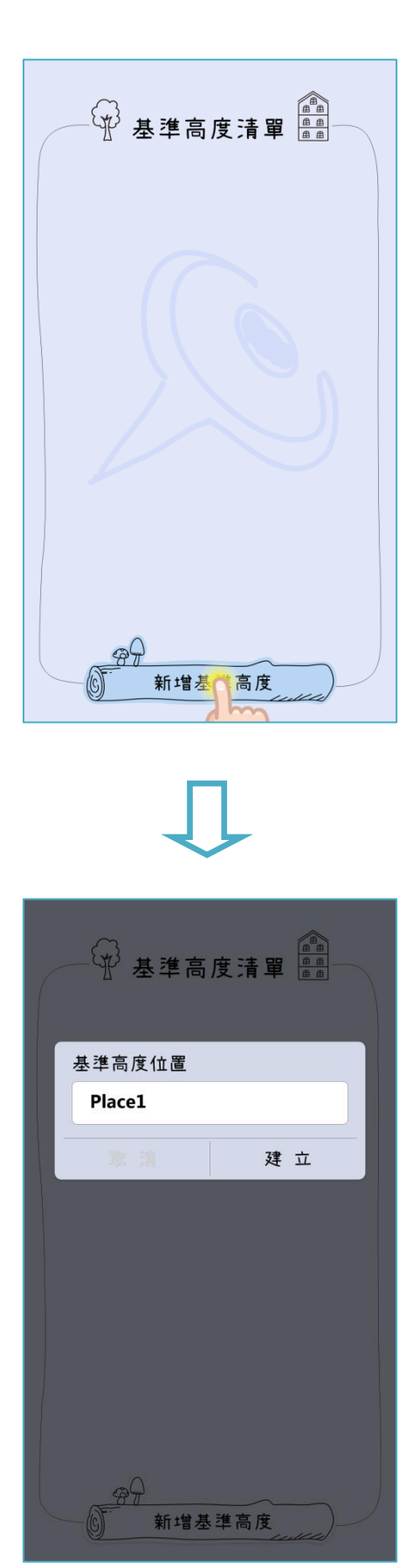

找好您覺得妥適的基高位置 後,按下下方「新增基準高 度」鍵

爲這個位置設一個名稱吧 (例如:客廳右側)

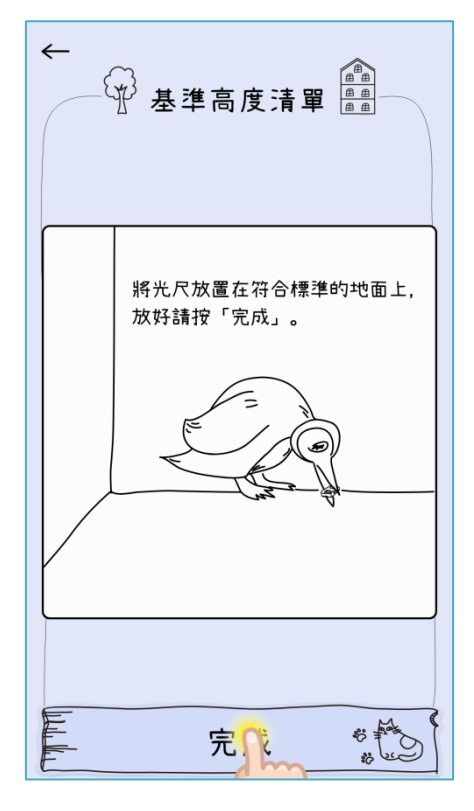

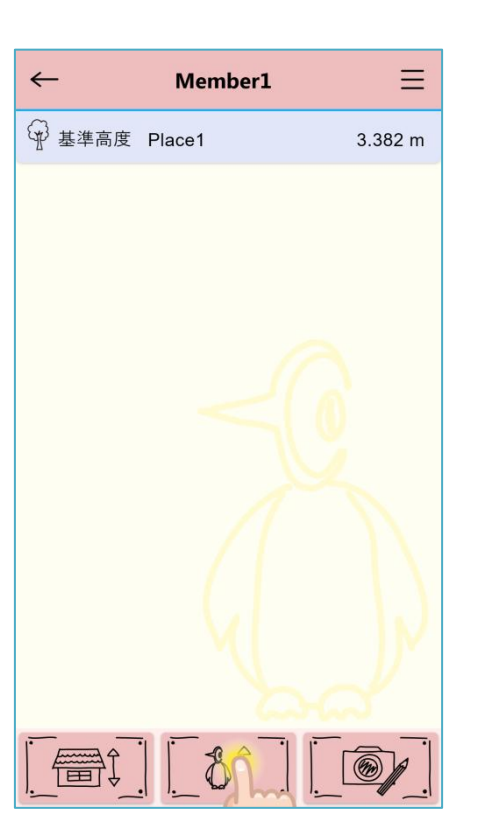

依照圖示操作,放妥 iPin 光 尺後,按下「完成」鍵後再 將 iPin 光尺拾起。

基準高度設置完成如畫面中 藍色處。

準備量測身高,請按下方的 身高量測鈕(企鵝圖案)

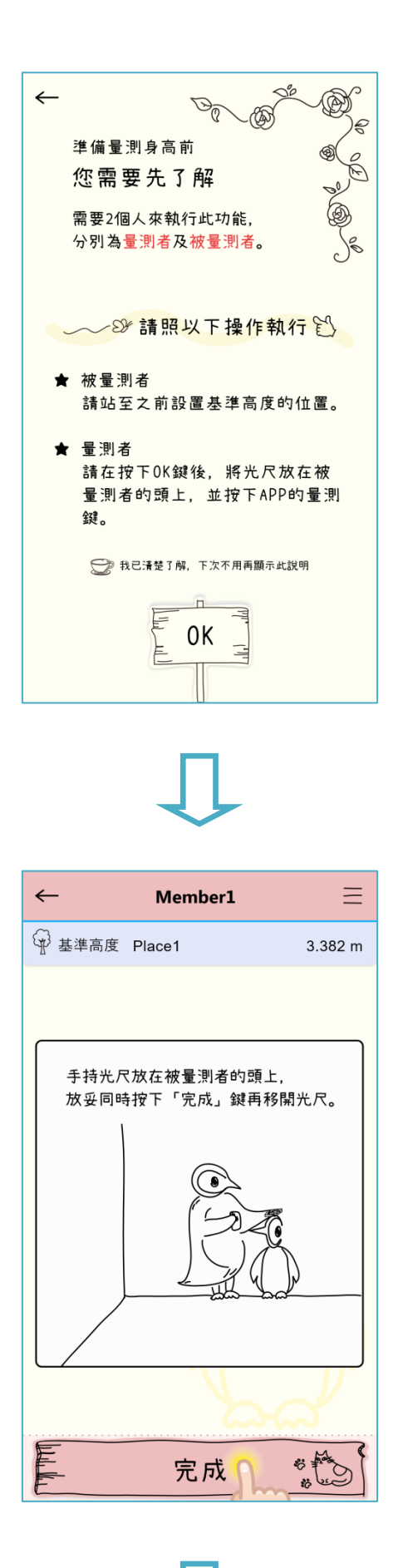

如畫面顯示,準備量測身高前,先了解使用需知,了解後請按「OK」鍵。

依照圖示操作,將 iPin 光尺 放妥時按下「完成」鍵再將 iPin 光尺移開。

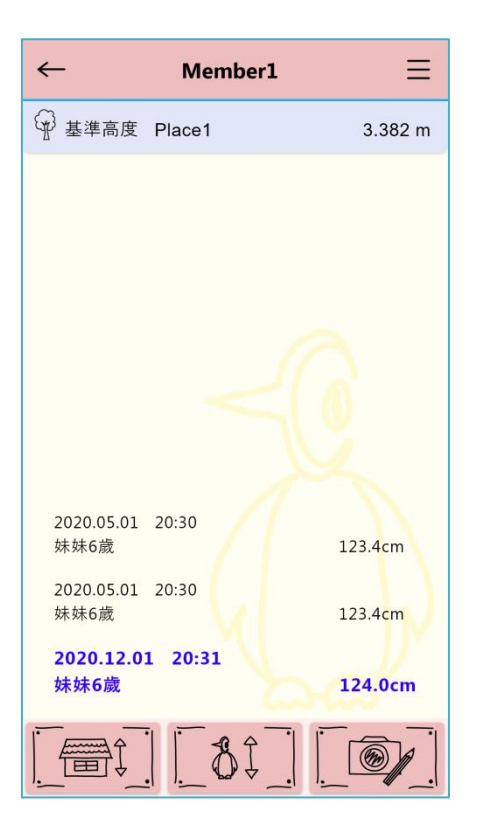

即得到量測身高最新值, 如藍字。

影片教學,請點 這裡